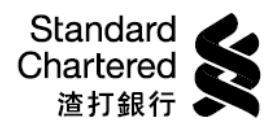

| To pay tax bill via Online Banking                                                                                                    | To pay tax bill via Phone Banking (2886 8888 / 8877 / 8866)                                                                                                    |  |
|----------------------------------------------------------------------------------------------------|----------------------------------------------------------------------------------------------------|--|
| <ol> <li>Login to Online Banking and click<br/>"Payments".</li> <li>Select "Government or Statutory</li> </ol>                                                                                                    | Step for REGISTER Tax account via Phone Banking: (Fast Key<br>after option 1 - "For information on existing account"<br>selection: 8 > 1 > 2 > 3 > 2 >1)                                                                                                    |  |
| <ul> <li>Organization" for "Merchant Type"<br/>and "Inland Revenue Department"<br/>for "Merchant Name". Then, click<br/>"Pay Bill".</li> <li>3. Select "01 – Tax" for "Bill Type".<br/>Enter the 11-digit "Shroff Account<br/>Number" on the tax demand note<br/>(skip the hyphens) and other<br/>requested information to finish the<br/>process. Then click "Next" and<br/>"Confirm".</li> <li>4. The maximum amount per single tax</li> </ul> | <ol> <li>Select language after the Welcome Message.<br/>(1-Cantonese, 2-English, 3-Mandarin)</li> <li>Press "1" for information on existing account</li> <li>Input Phone Banking Card# + TIN (Balance flash will prompt<br/>afterward if success &amp; Press "8" to the Main Manu for<br/>skipping it)</li> <li>Press "1" for "Banking Service"</li> <li>Press "2" for Transfer &amp; Account Instruction</li> <li>Press "3" for Utility Bill Payment Service</li> </ol>                                                                                                    |  |
| payment transaction is HK\$99,999.<br>Any tax payment over HK\$99,999<br>will need to be separated into two<br>or more payments to settle.7.St<br>op<br>1.11.2.3.3.4.5.6.7.8.                                                                                                    | <ul> <li>7. Press "2" for Utility Bill Payment Registration</li> <li>7.1 Press "1" for "Banking Service"</li> <li>Step for PAY Tax via Phone Banking: (Fast Key Fast Key after option 1 - "For information on existing account" selection: 8 &gt; 1 &gt; 2 &gt; 3 &gt; 1 &gt; 2 &gt; 7)</li> </ul>                                                                                                    |  |
|                                                                                                    | <ol> <li>Select language after the Welcome Message.<br/>(1-Cantonese, 2-English, 3- Mandarin)</li> <li>Press "1" for information on existing account</li> <li>Input Phone Banking Card# + TIN (Balance flash will prompt<br/>afterward if success &amp; Press "8" to the Main Manu for<br/>skipping it)</li> <li>Press "1" for "Banking Service"</li> <li>Press "2" for Transfer &amp; Account Instruction</li> <li>Press "3" for Utility Bill Payment Service</li> <li>Press "1" for Utility Bill Payment</li> <li>Press "2" for Bill Payment by SCB Credit Card and choose<br/>8.1 Press "7" for Inland Revenue Department Tax</li> </ol> |  |

sc.com/hk

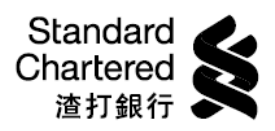

| 透過網上理財繳稅 |                                                                                                  | 透過電話理財服務繳稅 (2886 8888 / 8877 / 8866) |                                                                                                    |
|----------|--------------------------------------------------------------------------------------------------|--------------------------------------|----------------------------------------------------------------------------------------------------|
| 1.<br>2. | 登入網上理財後點擊「繳款」<br>選擇「政府或法定機構」為「商戶類<br>別」,及選擇「稅務局」為「商戶名<br>稱」,然後按「繳款賬單」                            | 登記線<br>資料」<br>1.<br>2.               | <ul> <li>税戶口步驟:(快捷鍵:選項"1"-「查詢現有戶口</li> <li>后請逐個選擇:8&gt;1&gt;2&gt;3&gt;2&gt;1)</li> <li>在歡迎語後選擇語言(1-廣東話, 2-英文, 3-國語)</li> <li>按"1"查詢現有戶口資料</li> </ul> |
| 3.       | 選擇「01-稅款」為「賬單類別」,然<br>後輸入繳稅單上的 11 位數字「收款賬<br>號」(無須輸入連字號「-」)及其他所<br>須資料,完成步驟後點擊「下一<br>步」,然後點擊「確認」 | 3.                                   | 輸入"電話理財卡號碼"+"電子理財私人密<br>碼" (按"8"往主目錄可跳過話音系統報讀戶口<br>結欠)                                                                                               |
|          |                                                                                                  | 4.                                   | 按"1" 銀行服務                                                                                                    |
| 4.       | 每次單一繳稅最高金額為 HK\$99,999。<br>任何 HK\$99,999 以上金額之稅項須分<br>拆 2 次或以上繳付。                                | 5.                                   | 按"2" 轉賬及戶口指示                                                                                                    |
|          |                                                                                                  | 6.                                   | 按"3"公用事務賬項服務                                                                                                    |
|          |                                                                                                  | 7.                                   | 按"2"公用事務賬項登記                                                                                                    |
|          |                                                                                                  |                                      | 7.1 按"1"登記公用事務賬項戶口                                                                                                    |
|          |                                                                                                  | 繳稅步<br>請逐低                           | ▶驟:(快捷鍵:選項"1"−「査詢現有戶□資料」后<br>周選擇:8>1>2>3>1>2>7)                                                                                                    |
|          |                                                                                                  | 1.                                   | 在歡迎語後選擇語言 (1-廣東話, 2-英文, 3-國語)                                                                                                    |
|          |                                                                                                  | 2.                                   | 按"1" 查詢現有戶口資料                                                                                                    |
|          |                                                                                                  | 3.                                   | 輸入"電話理財卡號碼"+"電子理財私人密<br>碼" (按"8"往主目錄可跳過話音系統報讀戶口<br>結欠)                                                                                               |
|          |                                                                                                  | 4.                                   | 按"1" 銀行服務                                                                                                    |
|          |                                                                                                  | 5.                                   | 按"2" 轉賬及戶口指示                                                                                                    |
|          |                                                                                                  | 6.                                   | 按"3"公用事務賬項服務                                                                                                    |
|          |                                                                                                  | 7.                                   | 按"1" 繳交公用事務賬項                                                                                                    |
|          |                                                                                                  | 8.                                   | 按"2"用渣打信用卡繳交公用事務賬項                                                                                                    |
|          |                                                                                                  |                                      | 8.1 按"7 "選擇 稅務局                                                                                                    |